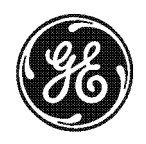

## **NetworX**

# **NetworX Series**<sup>™</sup>

NX-216 Zone Expander

Installation and Startup

These instructions do not purport to cover all details or variations in equipment nor to provide every possible contingency to be met during installation, operation, and maintenance. If further information is desired or if particular problems arise that are not covered sufficiently for the purchaser's purpose, the matter should be referred to GE Security, Gladewater, Texas, USA.

This document contains proprietary information of GE Security, USA and is furnished to its customer solely to assist that customer in the installation, testing, operations, and/or maintenance of the equipment described. This document shall not be reproduced in whole or in part nor shall its contents be disclosed to any third party without the written approval of GE Security. Please refer to the current GE Security product catalog for detailed warranty information.

| Main           |            | 800-727-2339 |
|----------------|------------|--------------|
| Outside the US |            | 903-845-6941 |
| Main Fax       |            | 903-845-6811 |
| Web:           | www.caddx  | .com         |
|                | www.ge-sec | curity.com   |

Technical Support888-437-3287Sales & Literature800-547-2556

### Symbol Legend

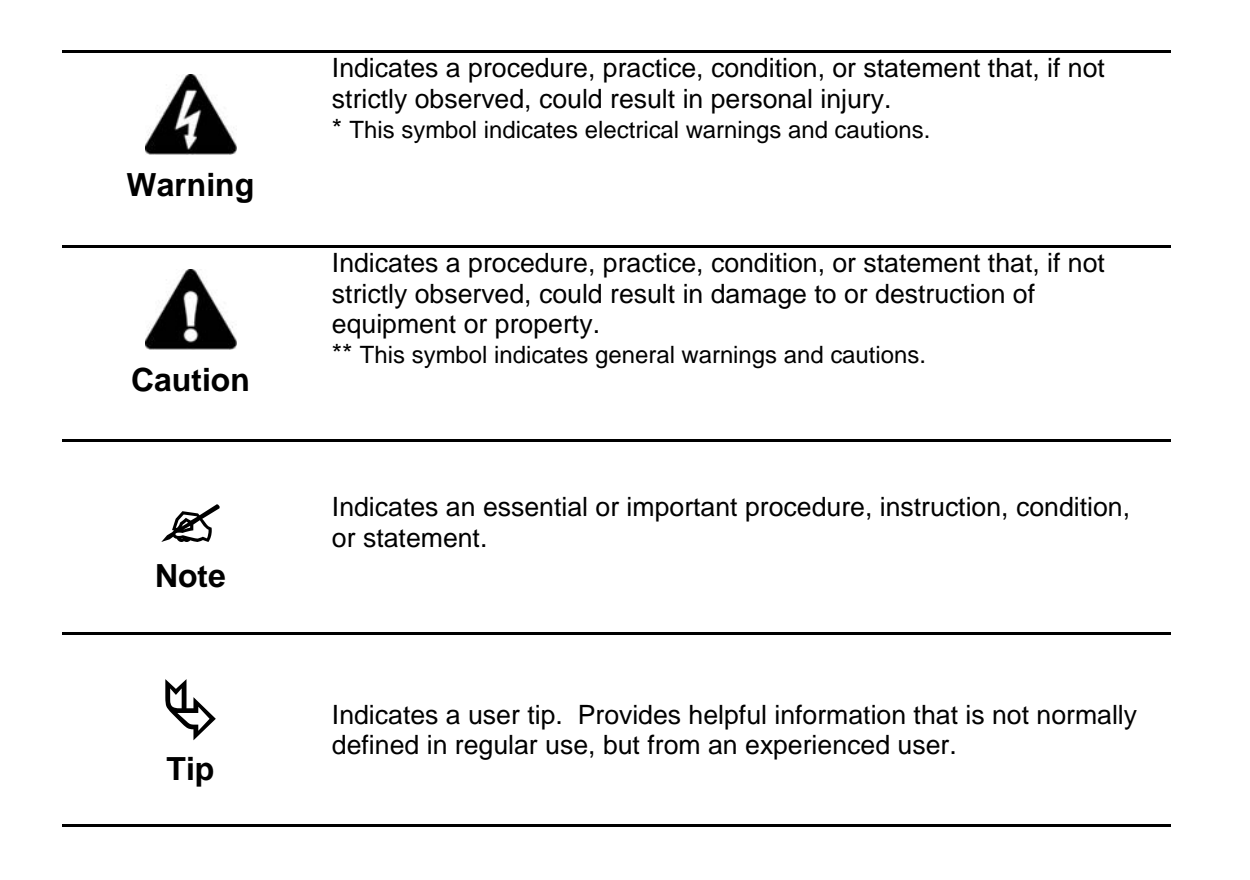

### TABLE OF CONTENTS

| 1. | GENERAL DESCRIPTION                        | .3 |
|----|--------------------------------------------|----|
| 2. | 4-POSITION DIP SWITCH SETTINGS             | .3 |
| 3. | ENROLLING THE EXPANDER                     | .4 |
| 4. | TERMINAL DESCRIPTION                       | .4 |
| 5. | WIRING DIAGRAM                             | .4 |
| 6. | DEFAULT ZONE CONFIGURATIONS                | .5 |
| 7. | PROGRAMMING ZONE CONFIGURATION & PARTITION | .6 |
| 8. | SPECIFICATIONS                             | .8 |

### 1. GENERAL DESCRIPTION

The NX-216 is a microprocessor-controlled 16-zone expander for the NetworX control panels. Up to five NX-216 expanders can be added to the NX control panel with a maximum zone count of 48 zones. Each expander has an optional tamper switch and power isolator making it ideal for use in a remote location.

### 2. 4-POSITION DIP SWITCH SETTINGS

The first thing that must be decided is the starting zone of this particular zone expander. The starting zone must be on a boundary of eight (8) zones. The sixteen (16) zones for this module will move out from this starting position. There are stick-on zone labels to indicate the zone numbers that you select. To set the starting zone, set the dip switch according to the table below:

NOTE: THE POSITION OF ALL SWITCHES IS ONLY UPDATED WHEN THE NX-216 IS POWERED UP. BEFORE YOU CHANGE THE POSITION OF THESE SWITCHES YOU MUST POWER DOWN THE EXPANDER.

| Starting<br>Zone Number | Expander #<br>Reported | Dip Switch 1 | Dip Switch 2 | Dip Switch 3 |
|-------------------------|------------------------|--------------|--------------|--------------|
| 9                       | 22                     | OFF          | OFF          | OFF          |
| 9                       | 23                     | ON           | OFF          | OFF          |
| 17                      | 16                     | OFF          | ON           | OFF          |
| 25                      | 17                     | ON           | ON           | OFF          |
| 33                      | 18                     | OFF          | OFF          | ON           |
| 41                      | 19                     | ON           | OFF          | ON           |

**Dip switch 4 - Dip switch** 4 is used to disable the second block of eight (8) zones on this zone expander. This can be done if only an eight- (8) zone expander is required in a particular expander location. In this case, up to 5 expanders can be added to the system creating a total of 48 zones. To disable the second group of eight (8) zones on this expander, turn dip switch 4 on.

### 3. ENROLLING THE EXPANDER

The NetworX control panel has the ability to automatically find and store in its memory the presence of all keypads, zone expanders, wireless receivers and any other module connected to the data terminal. This allows these modules to be supervised by the control panel. To enroll the modules enter the Program Mode of the NX control panel, and when the Program Mode is exited, it will automatically enroll the devices. The enrolling process takes about 12 seconds, during which time the "Service" LED will illuminate. User codes will not be accepted during the enrolling process. Once a module is enrolled, if it is not detected by the control, the "Service" LED will illuminate.

### 4. TERMINAL DESCRIPTION

| TERMINAL | DESCRIPTION                                                                                                    |
|----------|----------------------------------------------------------------------------------------------------|
| POS      | Connect to the KP POS terminal of the NX panel. Current draw is 30 mA.                                                                                                    |
| СОМ      | Connect to the KP COM terminal of the NX panel.                                                                                                    |
| DATA     | Connect to the KP DATA terminal of the NX panel. (See the wiring diagram for wire specifications.)                                                                                                    |
| ТАМ      | Connect as shown below. IF NOT USED, CONNECT TO A COM TERMINAL.                                                                                                    |
| AUX      | Can be used to power devices directly from the NX-216. Power is coming from the NX-8, therefore the current draw of these devices must be added to the total current draw of the NX-216. This output is current limited to 100 mA. |
| Z9       | Connect to one side of zone 9 loop. Connect the other side to COM terminal. Open or short causes alarm. (See the wiring diagram for examples)                                                                                      |
| СОМ      | Common (-) terminal for zones 9 & 10.                                                                                                    |
| Z10      | Connect to one side of zone 10 loop. Connect the other side to COM terminal. Open or short causes alarm. (See the wiring diagram for examples).                                                                                    |
| Z11-Z24  | Connect as described for Z9 & Z10.                                                                                                    |

### 5. WIRING DIAGRAM

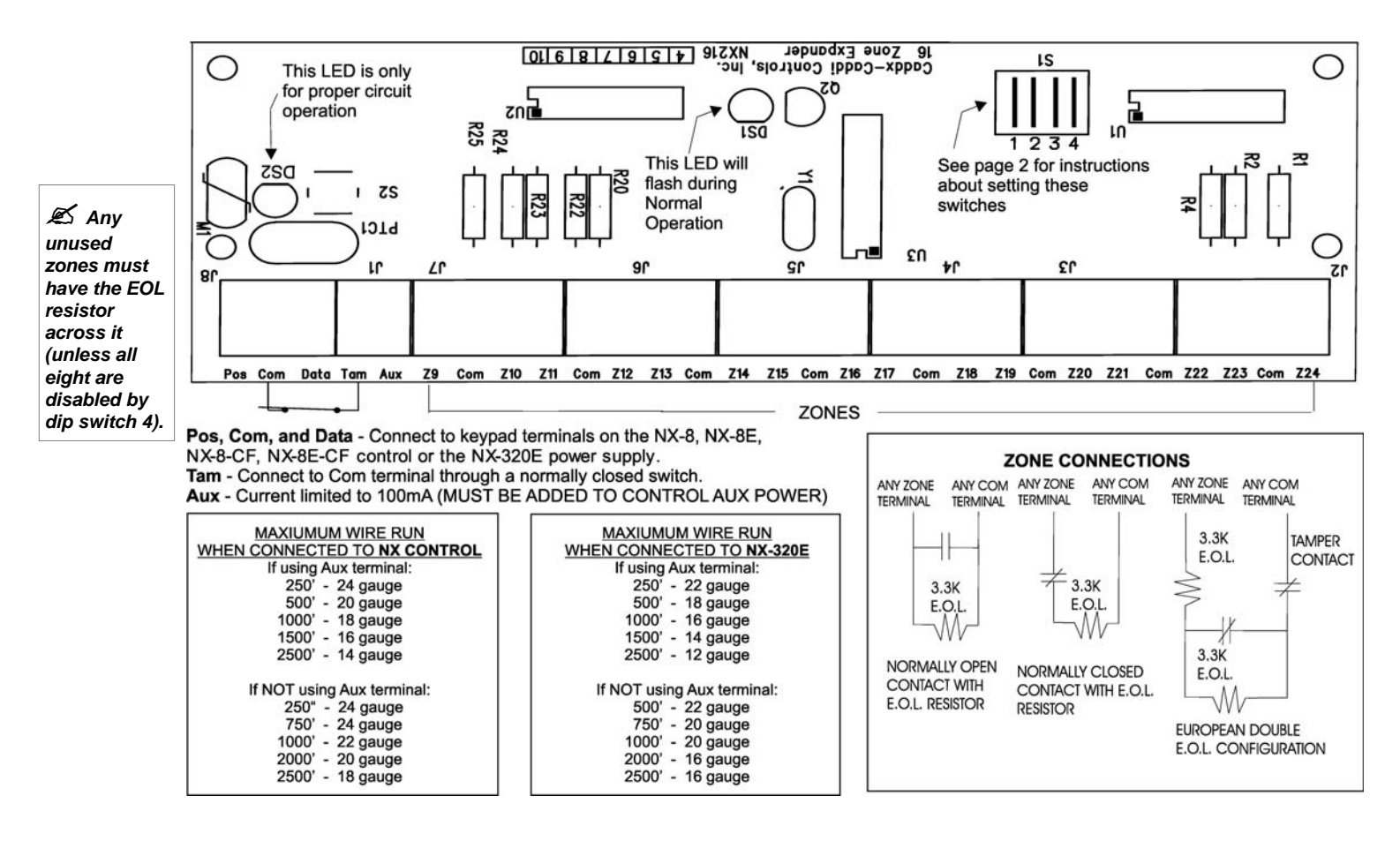

## 6. DEFAULT ZONE CONFIGURATIONS

Zones can be programmed to be one of twenty different zone configurations (zone types). Configurations # 17 through 20 can be used for wireless or hardwired zones using European double EOL configuration. The default zone configurations are listed below. These zone configurations can be customized by programming locations 110-149.

| DATA | DESCRIPTION OF DEFAULT CONFIGURATION                                                                                                    |
|------|----------------------------------------------------------------------------------------------------|
| 1    | DAY ZONE - Instant when system is armed trouble zone when system is disarmed.                                                                                                    |
| 2    | <b>24-HOUR AUDIBLE</b> - Creates an instant yelping siren alarm regardless of the armed state of the control panel.                                                                                                    |
| 3    | <b>ENTRY/EXIT DELAY 1 -</b> A trip will start entry delay 1. The lack of a trip during exit delay will enable the Automatic Bypass or Instant mode if so programmed.                                                                                                    |
| 4    | FOLLOWER WITH AUTO-BYPASS DISABLED - This zone will be instant when the system is armed and no entry or exit delays are being timed. It is delayed during entry and exit delay times. This zone will <i>not</i> bypass in Stay Mode, <i>nor</i> automatically bypass even if enabled in Segment 1 / Location 23.                                                                                                    |
| 5    | <b>INTERIOR FOLLOWER WITH AUTO- BYPASS ENABLED -</b> This zone will be instant when the system is armed and no entry or exit delay is being timed. It is delayed during entry and exit delay times. This zone will bypass in Stay Mode, and automatically bypass if enabled in Segment 1 of Location 23.                                                                                                    |
| 6    | <b>INSTANT</b> - This zone creates an instant alarm whenever it is tripped and the Armed LED is on.                                                                                                    |
| 7    | <b>24-HOUR SILENT -</b> Creates an instant silent alarm regardless of the armed state of the control panel. It will not display on the keypad.                                                                                                    |
| 8    | FIRE - This zone will illuminate the Fire LED and sound the temporal siren each time the zone is shorted. It will also rapidly flash the Fire LED indicating a trouble if the zone is open.                                                                                                    |
| 9    | <b>ENTRY/EXIT DELAY 2 -</b> A trip will start entry delay 2. The lack of a trip during exit delay will enable the Automatic Bypass or Instant mode if so programmed.                                                                                                    |
| 10   | <b>24-HOUR SILENT SUPERVISED -</b> Creates an instant silent alarm regardless of the armed state of the control panel. It will display on the keypad.                                                                                                    |
| 11   | <b>KEYSWITCH ZONE</b> - This zone type will arm and disarm the partition or partitions of the control panel that resides in each time the zone is shorted. Keyswitch arming will report as user #99.                                                                                                    |
| 12   | <b>INTERIOR FOLLOWER WITH "CROSS ZONE" ENABLED</b> - This zone will be Instant when the system is armed and no entry or exit delay is being timed. It is delayed during entry and exit delay times. If a "Cross Zone" is not being timed it will start a "Cross Zone" timer. If a "Cross Zone" is being timed it will create an Instant alarm. This zone will bypass in Stay Mode and automatically bypass when enabled in Segment 1 of Location 23. |
| 13   | <b>INSTANT ENTRY GUARD -</b> This zone creates an instant alarm whenever it is tripped and the Stay LED is off. It will start an entry delay time 2 if it is tripped and the system is armed and the Stay LED is on.                                                                                                    |
| 14   | <b>ENTRY/EXIT DELAY 1 WITH GROUP BYPASS ENABLED -</b> A trip will start entry delay 1. This zone will bypass when the "Group Bypass" command is entered at the keypad. The lack of a trip during exit delay will enable the Automatic Bypass or Instant mode if so programmed.                                                                                                    |
| 15   | <b>INTERIOR FOLLOWER WITH GROUP BYPASS ENABLED -</b> This zone will be instant when the system is armed and no entry or exit delays are being timed. It is delayed during entry/exit delay times. This zone will bypass when the "Group Bypass" command is entered at the keypad. This zone will bypass in Stay Mode and automatically bypass even if enabled in Segment 1 / Location 23.                                                            |
| 16   | <b>INSTANT WITH GROUP BYPASS ENABLED</b> - This zone creates an instant alarm whenever it is tripped<br>and the Armed LED is on. This zone will bypass when the "Group Bypass" command is entered at the<br>keypad.                                                                                                    |
| 17   | <b>ENTRY/EXIT DELAY 1 WITH TAMPER ENABLED -</b> A trip will start entry delay 1. The lack of a trip during exit delay will enable the Automatic Bypass or Instant mode if so programmed. <b>This configuration group can be used to enable tamper on a wireless transmitter.</b>                                                                                                    |
| 18   | <b>INTERIOR FOLLOWER WITH TAMPER AND AUTO-BYPASS ENABLED</b> - This zone will be instant when the system is armed and no entry or exit delay is being timed. It is delayed during entry and exit delay times. This zone will bypass in Stay Mode and automatically bypass if enabled in Segment 1 / Location 23. This configuration group can be used to enable tamper on a wireless transmitter.                                                    |
| 19   | <b>INSTANT WITH TAMPER ENABLED -</b> This zone creates an instant alarm whenever it is tripped and the Armed LED is on. <b>This configuration group can be used to enable tamper on a wireless transmitter.</b>                                                                                                    |
| 20   | ENTRY/EXIT DELAY 2 WITH TAMPER ENABLED - A trip will start entry delay 2. The lack of a trip during exit delay will enable the Automatic Bypass or Instant mode if so programmed. This configuration group can be used to enable tamper on a wireless transmitter.                                                                                                    |

### 7. PROGRAMMING ZONE CONFIGURATION & PARTITION

The programming for all zone information is performed in the NX-8 control panel. For instructions on accessing and programming the NX-8, as well as changing the characteristics of a configuration group, refer to the NX-8 Installation Manual. The following programming information is taken from the NX-8 Installation Manual.

#### LOCATION 27 CONFIGURATION GROUP ZONES 9-16 (8 segments, numerical data)

Location 27 contains the Configuration Group (Zone type) for zones 9 -16. Segment 1 is for zone 9; Segment 8 is for zone 16. Default configurations are found in the table on page 5.

#### **LOCATION 28 PARTITION SELECT ZONES 9-16** (8 segments, feature selection data)

Location 28 is used to select the partition(s) that zones 9-16 reside in. A zone may reside in any combination of the 8 partitions. If a burglary zone resides in more than 1 partition, it will only be active when all partitions are armed. A zone that resides in more than 1 partition will be reported to its lowest partition. Location 28 has 8 segments. Segment 1 corresponds to zone 9 and Segment 8 corresponds to zone 16.

**Segments 1 - 8:** 1 = Partition #1 2 = Partition #2 3 = Partition #3 4 = Partition #4 5 = Partition #5 6 = Partition #6 7 = Partition #7 8 = Partition #8

#### LOCATION 29 CONFIGURATION GROUP ZONES 17-24 (8 segments, numerical data)

Location 29 contains the Configuration Group (Zone type) for zones 17-24. Segment 1 is for zone 17; Segment 8 is for zone 24. Default configurations are found in the table on page 5.

#### LOCATION 30 PARTITION SELECT ZONES 17-24 (8 segments, feature selection data)

Location 30 is used to select the partition(s) that zones 17-24 reside in. A zone may reside in any combination of the 8 partitions. If a burglary zone resides in more than 1 partition, it will only be active when all partitions are armed. A zone that resides in more than 1 partition will be reported to its lowest partition. Location 30 has 8 segments. Segment 1 corresponds to zone 17 and Segment 8 corresponds to zone 24.

| Segments 1 - 8: | 1 = Partition #1 |
|-----------------|------------------|
| •               | 2 = Partition #2 |
|                 | 3 = Partition #3 |
|                 | 4 = Partition #4 |
|                 | 5 = Partition #5 |
|                 | 6 = Partition #6 |
|                 | 7 = Partition #7 |
|                 | 8 = Partition #8 |

#### LOCATION 31 CONFIGURATION GROUP ZONES 25-32 (8 segments, numerical data)

Location 31 contains the Configuration Group (Zone type) for zones 25-32. Segment 1 is for zone 25; Segment 8 is for zone 32. Default configurations are found in the table on page 5.

LOCATION 32 PARTITION SELECT ZONES 25-32 (8 segments, feature selection data)

Location 32 is used to select the partition(s) that zones 25-32 reside in. A zone may reside in any combination of the 8 partitions. If a burglary zone resides in more than 1 partition it will only be active when all partitions are armed. A zone that resides in more than 1 partition will be reported to its lowest partition. Segment 1 corresponds to zone 25 and Segment 8 corresponds to zone 32.

**Segments 1 - 8:** 1 = Partition #1 2 = Partition #2 3 = Partition #3 4 = Partition #4 5 = Partition #5 6 = Partition #6 7 = Partition #7 8 = Partition #8

#### LOCATION 33 CONFIGURATION GROUP ZONES 33-40 (8 segments, numerical data)

Location 33 contains the Configuration Group (Zone type) for zones 33-40. Segment 1 is for zone 33; Segment 8 is for zone 40. Default configurations are found in the table on page 5.

#### LOCATION 34 PARTITION SELECT ZONES 33-40 (8 segments of feature selection data)

Location 34 is used to select the partition(s) that zones 33-40 reside in. A zone may reside in any combination of the 8 partitions. If a burglary zone resides in more than 1 partition, it will only be active when all partitions are armed. A zone that resides in more than 1 partition will be reported to its lowest partition. Segment 1 corresponds to zone 33 and Segment 8 corresponds to zone 40.

| Segments 1 - 8: | 1 = Partition #1 |
|-----------------|------------------|
|                 | 2 = Partition #2 |
|                 | 3 = Partition #3 |
|                 | 4 = Partition #4 |
|                 | 5 = Partition #5 |
|                 | 6 = Partition #6 |
|                 | 7 = Partition #7 |
|                 | 8 = Partition #8 |
|                 |                  |

#### LOCATION 35 CONFIGURATION GROUP ZONES 41-48 (8 segments of numerical data)

Location 35 contains the Configuration Group (Zone type) for zones 41-48. Segment 1 is for zone 41; Segment 8 is for zone 48. Default configurations are found in the table on page 5.

#### LOCATION 36 PARTITION SELECT ZONES 41-48 (8 segments, feature selection data)

Location 36 is used to select the partition or partitions that zones 41-48 reside in. A zone may reside in any combination of the 8 partitions. If a burglary zone resides in more than 1 partition it will only be active when all partitions are armed. A zone that resides in more than 1 partition will be reported to its lowest partition. Location 36 has 8 segments. Segment 1 corresponds to zone 41 and Segment 8 corresponds to zone 48.

| Segments 1 - 8: | 1 = Partition #1 |
|-----------------|------------------|
|                 | 2 = Partition #2 |
|                 | 3 = Partition #3 |
|                 | 4 = Partition #4 |
|                 | 5 = Partition #5 |
|                 | 6 = Partition #6 |
|                 | 7 = Partition #7 |
|                 | 8 = Partition #8 |

### 8. SPECIFICATIONS

| OPERATING POWER       | 12VDC Supplied from NX Control or NX-320E                       |
|-----------------------|-----------------------------------------------------------------|
| AUXILIARY POWER       | Supplied from NX Control or NX-320E<br>Current limited to 100mA |
| CURRENT DRAW          | 30mA                                                            |
| LOOP RESISTANCE       | 300 Ohms Maximum                                                |
| LOOP RESPONSE         | Selectable 50mS or 500mS                                        |
| OPERATING TEMPERATURE | 32 to 120 degrees F                                             |
| DIMENSIONS            | 6.0" Wide<br>2.125" High<br>1.0" Deep                           |
| SHIPPING WEIGHT       | 2 lbs.                                                          |
|                       |                                                                 |
|                       |                                                                 |

#### COMPATIBLE CONTROL PANELS:

| NX-8     | 48 zone Household Fire & Burglary, Commercial Burglary control  |
|----------|-----------------------------------------------------------------|
| NX-8-CF  | 48 zone Commercial Fire control                                 |
| NX-8E    | 192 zone Household Fire & Burglary, Commercial Burglary control |
| NX-8E-CF | 192 zone Commercial Fire control                                |

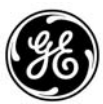

#### 1420 NORTH MAIN STREET GLADEWATER, TEXAS 75647

Main800-727-2339Technical Support888-437-3287Outside the US903-845-6941Sales & Literature800-547-2556Main Fax903-845-6811Web:www.caddx.comwww.ge-security.comwww.ge-security.comSales & Literature